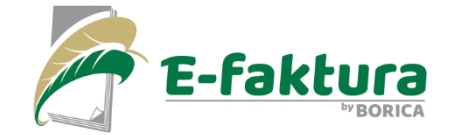

## процеса по получаване на електронни фактури през E-faktura.bg

Представяне на

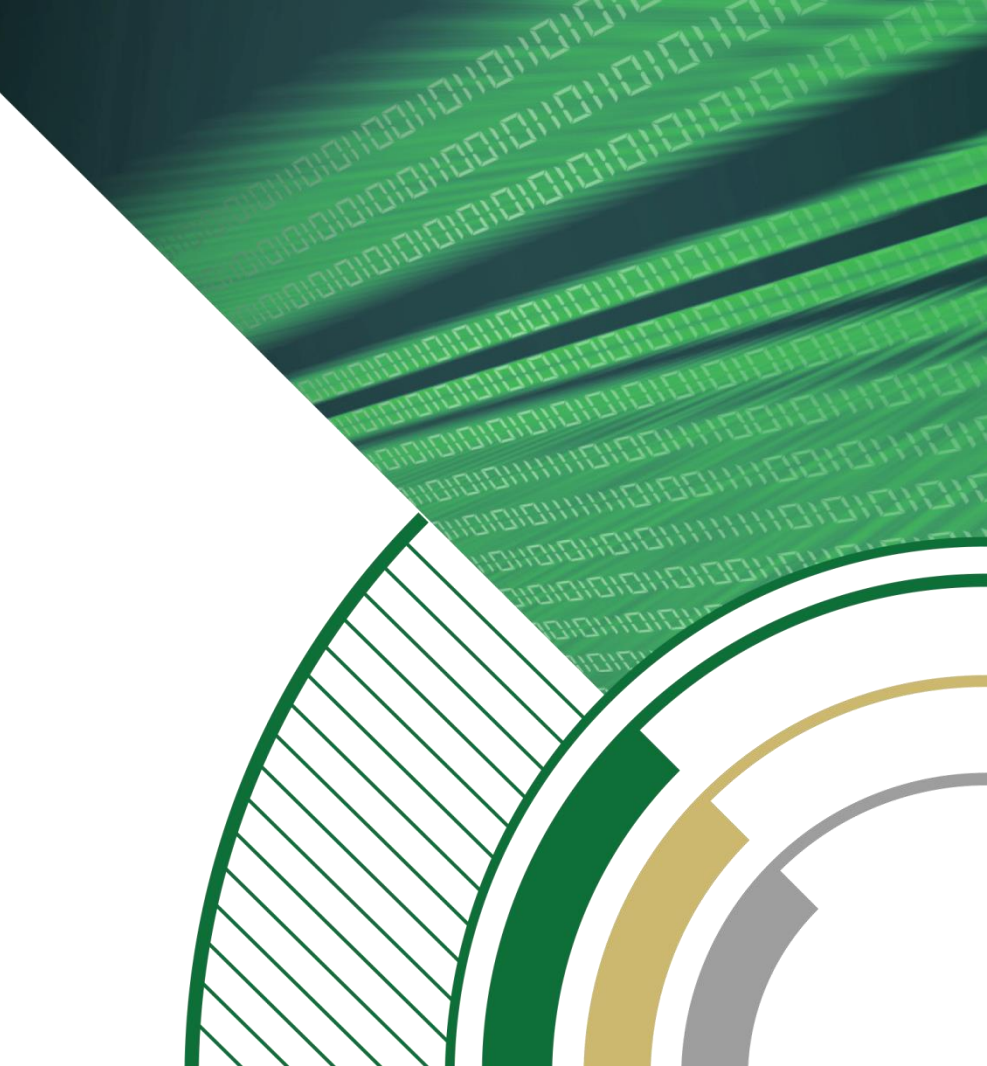

| 0 🗄 🤊 🔻                                                                                    | 1.00              |                         |                                                 | Inbox - BStav                       | rev@bsbg.net - Micr                                      | osoft Outlook                                            |                                               |          |                                                     |
|--------------------------------------------------------------------------------------------|-------------------|-------------------------|-------------------------------------------------|-------------------------------------|----------------------------------------------------------|----------------------------------------------------------|-----------------------------------------------|----------|-----------------------------------------------------|
| File Home S                                                                                | end / Receive F   | older V                 | iew                                             |                                     |                                                          |                                                          |                                               |          | ۵ 🕜                                                 |
| Change View Reset                                                                          | Show as Conv      | ersations<br>Settings * | Date                                            | Erom                                | the Reverse Sort     weil Add Columns     e Expand/Colla | Navigation Reading To-                                   | People Reminders Of Window                    | Den in N | lew Close                                           |
| Current View                                                                               | Conversati        | ons                     |                                                 | Arrangeme                           | nt                                                       | Layout                                                   | People Pane V                                 | Vindow   | An Lenis                                            |
| Favorites                                                                                  | <                 | Search In               | pox (Ctrl+E)                                    |                                     |                                                          |                                                          |                                               | Q        | >                                                   |
| Inbox (2)                                                                                  |                   | 12 D                    | From                                            |                                     | Subject                                                  |                                                          | Received Size Cate                            | -        | <ul> <li>август 2010</li> <li>п в с ч п</li> </ul>  |
| 111111111                                                                                  |                   | 4 Date                  | : Today                                         |                                     |                                                          |                                                          |                                               | 11       | 26 27 28 29 30 1<br>2 3 4 5 6                       |
|                                                                                            |                   |                         | demo@efaktura.b                                 | 9                                   | Pokana za re                                             | gistratsiya v eFaktura.bg                                | вт 17.8 10 КВ                                 | 2        | 9 10 11 12 13 :                                     |
| BStavrev@bsbg.net                                                                          |                   | 24<br>83                | B-Trust Tech<br>Verginia Tsekova                |                                     | Fwd: RE: BTru                                            | st certificate is ISSUED                                 | вт 17.8 20 КВ<br>вт 17.8 20 КВ                | 7        | 16 17 18 19 20 :<br>23 24 25 26 27 :<br>30 31 1 2 3 |
| D inbox (2)                                                                                |                   | 8                       | Verginia Tsekova                                |                                     | FW: оферта (                                             | одексо                                                   | вт 17.8 27 KB                                 | 2 💌      | 50 51 5 5 5                                         |
| <ul> <li>Drafts [1]</li> <li>Trrrrrrr</li> <li>rrrrrrrr</li> <li>rrrrrrrr</li> </ul>       |                   | Pokar                   | na za registr<br>no@efaktura<br>17.8.2010 14:07 | <b>atsiya v eFak</b><br>.bg         | tura.bg                                                  |                                                          |                                               |          |                                                     |
| A 17777777                                                                                 |                   | To: 💌                   | Bogdan Stavrev                                  |                                     |                                                          |                                                          |                                               |          | No upcoming                                         |
| <ul> <li>Junk E-mail</li> <li>Phishing E-mail</li> <li>RSS Feeds</li> </ul>                |                   | Уведо<br>Вас с          | омяваме Ви, ч<br>издател Банк                   | е в системата на<br>сервиз АД.      | a eFaktura.bg ca п                                       | олучени 1 бр. нови фак                                   | тури адресирани до                            |          | appointments.                                       |
| <ul> <li>Search Folders</li> <li>Archive - BStavrev@b</li> <li>SharePoint Lists</li> </ul> | sbg.net           | За да<br>За да<br>линк: | ги получите е<br>започнете ре                   | е необходимо д<br>гистрация и по.   | а извършите пър<br>лучите достъп до                      | ehttps://demo.efaktura.bg/vi<br>78bb078fc80a79a24424359  | в системата.<br>ew/ ения по-долу<br>b25476662 | ×,       | Arrange By: Fl                                      |
|                                                                                            |                   | httpe                   | //demo efakte                                   | raha/mieny/78h                      | b078fc80a70a2442                                         | 4359525476662                                            |                                               |          | Type a new task                                     |
|                                                                                            |                   | Моля                    | , не отговаряї                                  | іте на това съоб                    | бщение.                                                  | 4337023410002                                            |                                               |          | There are no<br>items to show in<br>this view.      |
| Calendar                                                                                   |                   | Uved                    | omyavame Vi,<br>I Bankserviz A                  | che v sistemata :<br>D.             | na eFaktura.bg sa j                                      | polucheni 1 br. novi faktu                               | uri adresirani do Vas s                       |          |                                                     |
| Contacts                                                                                   |                   | Za da<br>Za da          | gi poluchite e<br>zapochnete re                 | neobhodimo da<br>gistratsiya i polu | izvarshite parvon<br>uchite dostap do el                 | achalna registratsiya v sis<br>Faktura.bg molya, posetet | temata.<br>e posocheniya po-dolu              | ¥        | •                                                   |
| 7 Tasks                                                                                    |                   | 0 9                     | ee more about:                                  | demo@efaktura.bg                    | ı.                                                       |                                                          | 22                                            | ^        | Recent Conta     Nikolai Jelia                      |
| https://demo.efaktura.bg/                                                                  | view/78bb078fc80a | 79a244243               | 59b25476662                                     |                                     | All folders are u                                        | o to date. 😣 Connected to Mic                            | crosoft Exchange 🔲 🗊 1009                     | 6 O      | 0 🕀                                                 |

Платецът получава съобщение на подадения от него email. Съобщението уведомява платеца, че има насочена към него фактура и за да я получи трябва да последва посочения линк.

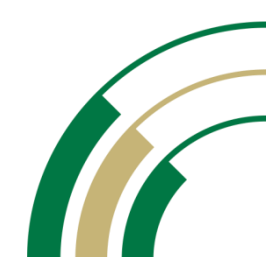

|                                                                                                    | eFaktura.bg - Регистрация |                                                                                    | 🟠 🕶 🖾 🖷 🗰 🕶 Page 🕶                                                                                                    | 🔹 Safety 🔻 Tools 👻 🚷                                                                                                    |
|----------------------------------------------------------------------------------------------------|---------------------------|------------------------------------------------------------------------------------|----------------------------------------------------------------------------------------------------|----------------------------------------------------------------------------------------------------|
| <form></form>                                                                                                    | faktura                   |                                                                                    |                                                                                                    | DEMO!!!<br>Общи условия Контан                                                                                                    |
| Intrynap       Intrynap         Maerindjinkarjog filtriffetbolta bo         Maerindjinkarjog filtriffetbolta bo         Maerine Base dockin pokynekri         Jone HAll Lue co kunonas a bo:         Maerine biologica bo         Maerine biologica bo         Maerine biologica bo         Maerine biologica bo         Maerine biologica bo         Maerine biologica bo         Maerine biologica b                                                                                                    |                           |                                                                                    |                                                                                                    | CONTRACTOR OF CONTRACTOR OF CO |
| Hite:       Bordan ET         Hite:       Bordan ET         Hite:       Bordan ET         Addrew:       215566         Addrew:       215566         Addrew:       215566         Addrew:       215566         Addrew:       215566         Addrew:       215566         Addrew:       215566         Addrew:       215566         Addrew:       215566         Addrew:       215566         Addrew:       215566         Addrew:       215566         Addrew:       215566         Addrew:       215566         Addrew:       2160         Basson:       Addrew:         Basson:       Addrew:         Basson:       Addrew:         Basson:       Comments         Basson:       Comments         Basson:       Comments         Basson:       Comments         Basson:       Comments         Basson:       Comments         Basson:       Comments         Basson:       Comments         Basson:       Comments         Basson:       Comments         Basson:                                                                                                    |                           | Титуляр                                                                            | Потребителски профил                                                                                                    |                                                                                                    |
| Ине:       Отдан ЕТ         Ид. нонер:       Отволанцатора на сързанита стиденте филосо букан (такит)         ДДС нон.       215366         ДДС нон.       215366         ДДС нон.                                                                                                    |                           |                                                                                    | Идентификатор:bstavrev@bobs.bg                                                                                                 |                                                                                                    |
| Ине:Вохдан ЕТ Ине: Вохдан ЕТ Ине: Состранента проглата трябва да сеставена сако от латински букен (А-2) и кажи и ини налки) и инфри, да Съкърал поне един букен (А-2) и кажи ини налки) и инфри, да Съкърал поне един букен (А-2) и кажи ини налки) и инфри, да Съкърал поне ини сотолена в букен (А-2) и съкърал поне един букен (А-2) и кажи ини налки) и инфри, че сък упълнонощен от инето на Богдан ЕТ да използван вочник функции на услугата еfaktura Состаласен сък с <u>общи условия за ползване на систената efaktura.bg</u> и безусловно ги приеман. Полектата, отбелазани с <sup>*</sup> , се задължителни Аки ковато сти избравъжиното и той ще се обнови. Репистрация Отказ Понец                                                                                                    |                           |                                                                                    |                                                                                                    |                                                                                                    |
| Ид. нинеранијањи положи и да съдружа поле един букаен (А-2) и един<br>ДДС нине, 122556<br>Адрес:<br>Пош. кутиз:<br>Град София<br>Доржава:<br>Телефон:<br>Факс:<br>URL:<br>URL:<br>Dan. apper:<br>URL:<br>Buraposi<br>Appexasa:<br>Teneфon:<br>Can. apper:<br>Can. apper:<br>Can.    |                           | Име:Богдан ЕТ                                                                      | Паролата трябва да е съставена само от латински букви (главни                                                                  |                                                                                                    |
| ДС. нон. «улия:<br>                                                                                                    | и                         | а. номер: 9215366                                                                  | или малки) и цифри, да съдържа поне един буквен(A-Z) и един<br>небуквен(1-9) симвод, да има дъдачна не по-малка от 6 симвода и |                                                                                                    |
| Адреса<br>Пощ. куляза<br>Града бофия<br>Аържаваа<br>Телефон:<br>Факса<br>URL:<br>Лице за конт.:<br>Доп. адреса<br>Декларирам, че съм упълнонощен от инето на Богдан ET да използван воччки функции на услугата eFaktura<br>Съгласен съм с <u>Общи условня за ползване на систената eFaktura, b</u> а и безусловно ги приемаи.<br>Логетата, отбелязани с то, са задължителни<br>Ако кодат о такображителни<br>Кликнете върху него и той ще се обнови.                                                                                                    | 4                         | ЩС нон.: (213306                                                                   | не по-голяма от 20 синвола и да е различна от идентификатора ви                                                                |                                                                                                    |
| Поц. купия<br>Грал: Собия<br>Аржава:<br>Телефон:<br>Факс:<br>Факсе:<br>URL:<br>URL:<br>Доп. адрес:<br>С. Сарично извествавие<br>С. Сарично извествавие<br>С. Сарично и озвествавие<br>С. Сарично извествавие<br>С. Сарично извествавие<br>С. Сарично извествавие<br>С. Сарично и собиска и собиска и собиска и собиска и собиска.<br>Регистрация<br>С. Токав. Поноц.                                                                                                    |                           | Адрес:                                                                             | Ине:                                                                                                    |                                                                                                    |
| Град:Содим<br>Дружава:<br>Телефон:<br>Телефон:<br>Факс:<br>URL:<br>Факс:<br>URL:<br>Дол. адрес:<br>Дол. адрес:<br>Декларирам, че сын упълнонощен от името на Богдан ET да използвам всички функции на услугата eFaktura<br>Садинино известяване<br>Фоспорване на фактура<br>Въведете кода от<br>изображението:<br>Сългасен сън с <u>Общи условия за ползване на системата eFaktura a feaktura</u><br>Сългасен сън с <u>Общи условия за ползване на системата eFaktura a feaktura</u><br>Полетата, отбелязани с <sup>-</sup> , са задължителни<br>Ако кодат от изображението е тудион четин, кликиете върху него и той ще се обнови.<br>Репстрация<br>Откав.                                                                                                    | 110                       | щ. кутия:                                                                          | EFH:                                                                                                    |                                                                                                    |
| Държава<br>Телефон:<br>Факс:<br>URL:<br>Лице за конт.:<br>Доп. адрес:<br>Доп. адрес:<br>Доп. адрес:<br>Доп. адрес:<br>Доп. адрес:<br>Доп. адрес:<br>Пице за конт.:<br>Доп. адрес:<br>Пице за конт.:<br>Доп. адрес:<br>Пице за конт.:<br>Доп. адрес:<br>Пице за конт.:<br>Доп. адрес:<br>Подено известяване<br>Седичино известяване<br>Седично известяване<br>Седично известяване<br>Посторавне на фактура<br>Въведете кода от<br>изображението:<br>Селично известяване<br>Подена известяване<br>Седично известяване<br>Полетата, отбелязани с •, са задължителни<br>Како кодат от изображението е трудон исти, кликнете върху него и той ще се обнови.<br>Репстрация<br>Отказ Понощ                                                                                                    |                           | Град:София                                                                         | Отдел:                                                                                                    |                                                                                                    |
| Славен съм с Собщи условня за ползване на системата сЕакtura.bg и безусловно ги приемаи.<br>Полетата, отбелязани с то са задължителни<br>Ако кодат от от изображението е трудно четин, клижнете върху него и той ще се обнови.                                                                                                    | 4                         | цържава:                                                                           | Tenedon:                                                                                                    |                                                                                                    |
| Цяк: отакой часка секи докунент     Дол. адрес:     Дол. адрес:     Дол.     Дол.                                                                                                    |                           | Телефон:                                                                           | Email: bstaverey goods.bg                                                                                                    |                                                                                                    |
| Систа сен използва за:<br>Лице за конт.:<br>Доп. адрес:<br>Доп. адрес:<br>Седиично известиване<br>Седиично известяване<br>Седиично известяване<br>Въвесте кода от<br>изображението:<br>Силасен сън упълнонощен от името на Богдан ЕТ да използвам всички функции на услугата eFaktura<br>Сънгласен сън с Общи условия за ползване на системата eFaktura.<br>Сънгласен сън с общи условия за ползване на системата eFaktura.<br>Полетата, отбелязани с <sup>-</sup> , са задължителни<br>Ако кодът от изображението е трудно четии, кликиете върху него и той ще се обнови.<br>Репстрация<br>Отказ Понощ                                                                                                    |                           |                                                                                    | ESUK: Dovration                                                                                                    |                                                                                                    |
| Илие за конт.<br>Дол. адрес:<br>Дол. адрес:<br>Дол | <b>5</b>                  | URL:                                                                               | Този E-MAIL ще се използва за:                                                                                                 |                                                                                                    |
| Сдневно известяване<br>ССединино известяване<br>ССединино известяване<br>Соспорване на фактура<br>Въведете кода от<br>изображението:<br>Срада от<br>изображението:<br>Срада от<br>изображението:<br>Срада от<br>изображението:<br>Срада станования и съм упълномощем от името на Богдан ET да използвам всички функции на услугата eFaktura<br>Съкласен съм с <u>Общи условия за ползване на системата eFaktura.bg</u> и безусловно ги приеман.<br>Полетата, отбелязани с *, са задължителни<br>Ако кодът от изображението е трудно четин, кликиете върху него и той ще се обнови.<br>Репктрация<br>Отказ Понощ                                                                                                    | До                        | n. agpec:                                                                          | Известие за всеки документ                                                                                                    |                                                                                                    |
| Сединчой известване<br>Сосронане на фактура<br>Въведете кода от<br>изображението:<br>Съгласен сън упълнонощен от инето на Богдан ЕТ да използван всички функции на услугата eFaktura<br>Съгласен сън с <u>Общи условия за ползване на системата eFaktura.bq</u> и безусловно ги приенан.<br>Полетата, отбелязани с « са задължителни<br>Ако кодът от изображението е трудно четин, кликиете върху него и той ще се обнови.<br>Репктрация<br>Отказ Понощ                                                                                                    |                           |                                                                                    | С дневно известяване                                                                                                    |                                                                                                    |
| Въведете кода отв<br>Въведете кода отв<br>Въведете кода отв<br>Съгласен сън с <u>Общи условна за ползване на системата eFaktura.bq</u> и безусловно ги приеман.<br>Полетата, отбелязани с *, са задължителни<br>Ако кодът от изображението е трудно четин, кликиете върху него и той ще се обнови.<br>Репктрация<br>Отказ Понощ                                                                                                    |                           | *                                                                                  | Седмично известяване                                                                                                    |                                                                                                    |
| Въведате кода от<br>изображението:<br>Декларирам, че сън упълнонощен от името на Богдан ЕТ да използвам всички функции на услугата eFaktura<br>Съгласен сън с <u>Общи условия за ползване на системата eFaktura.bq</u> и безусловно ги приенан.<br>Полетата, отбелязани с <sup>**</sup> , са задължителни<br>Акко кодът от изображението е трудно четин, кликнете върху него и той ще се обнови.<br>Репктрация<br>Отказ Понощ                                                                                                    |                           |                                                                                    |                                                                                                    |                                                                                                    |
| <ul> <li>Декларирам, че сък упълномощен от името на Богдан ЕТ да използвах всички функции на услугата eFaktura</li> <li>Съгласен сък с Общих условия за ползване на системата eFaktura.bg и безусловно ги приенан.</li> <li>Полетата, отбелязани с *, са задължителни</li> <li>Ако кодът от изобряжението е трудно четим, кликинете върху него и той ще се обнови.</li> <li>Регистрация</li> <li>Отказ</li> <li>Понощ</li> </ul>                                                                                                    |                           |                                                                                    | въведете кода от                                                                                                    |                                                                                                    |
| <ul> <li>Декларирам, че сък улълноющен от инето на Богдан ЕТ да използвам всички функции на услугата eFaktura</li> <li>Съгласен сък с общи условия за ползване на системата eFaktura.bg и безусловно ги приеман.</li> <li>Полетата, отбелязани с - са задължителни</li> <li>Ако кодът от изображението е трудно четин, кликиете върху него и той ще се обнови.</li> <li>Регистрация</li> <li>Отказ</li> <li>Понощ</li> </ul>                                                                                                    |                           |                                                                                    |                                                                                                    |                                                                                                    |
| Съгласен сън с <u>Общи условия за ползване на системата eFaktura.bq</u> и безусловно ги приеман.<br>Полетата, отбелязани с <sup>**</sup> , са задължителни<br>Ако кодът от изображението е трудо четин, кликиете върху него и той ще се обнови.<br>Репистрация Отказ Понощ                                                                                                    |                           | Декларирам, че съм упълномощен от имет                                             | то на Богдан ЕТ да използвам всички функции на услугата eFaktura                                                               |                                                                                                    |
| Полетата, отбелязани с ", са зафължителни<br>Ако кодът от изображението е трудно четин, кликнете върху него и той ще се обнови.<br>Репктрация Отказ Понощ.                                                                                                    |                           | Съгласен съм с Общи условия за ползе                                               | зане на системата eFaktura.bg и безусловно ги приемам.                                                                         |                                                                                                    |
| Регистрация Отказ Понощ                                                                                                    | Полетата<br>Ако код       | а, отбелязани с -, са задължителни<br>ът от изображението е трудно четин, кликнете | върху него и той ще се обнови.                                                                                                 |                                                                                                    |
| Регистрация Отказ Понощ                                                                                                    |                           |                                                                                    |                                                                                                    |                                                                                                    |
|                                                                                                    | Репист                    | рация Отказ Помощ                                                                  |                                                                                                    |                                                                                                    |
|                                                                                                    |                           |                                                                                    |                                                                                                    |                                                                                                    |

-fakt

Ако досега не е получавал фактури през системата, платецът трябва да се регистрира, като въведе име и парола и се съгласи с условията за ползване на системата

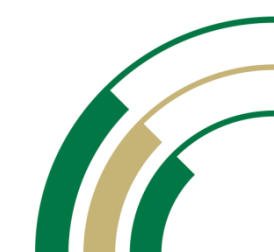

|                                                                                                    | //demo.elaktura.bg/mdex.bnp                                                                                                    |                    |
|----------------------------------------------------------------------------------------------------|----------------------------------------------------------------------------------------------------|--------------------|
| Favorites   🖕 🛽                                                                                                    | 🚺 VESTLbg - водещи но 👻 🍘 Suggested Sites 👻 🍯                                                                                                    | Get More Add-ons * |
| Enclose<br>Constant P<br>Constant P<br>Constant | СО<br>Добре дошли в eFaktura.bg !<br>Сьобщение<br>Уважаени клиненти и партиьори,<br>Уведонялен Ви за изъръшеного сливане и<br>пово дружество с наиненование "БОРИКА-<br>В резулта на сливането "БОРИКА-БАНКСЕН<br>"БАНКСЕРВИЗ" АД.<br>За повече информация посетете: http://www<br>Состемата има изпратени нови фактури<br>бутона за получаване<br>Голуча | 2010-08-17         |

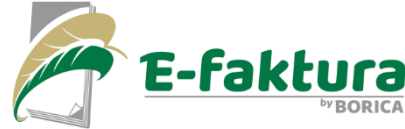

След приключване на регистрацията, платецът получава достъп до своя профил. Забележка: Платецът може още тук да натисне бутон "Получи" и да прегледа фактурата.

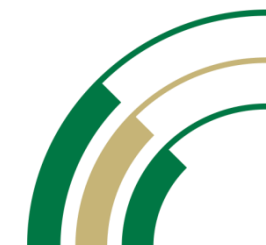

| 0 2 9 -                              | -               |                  | _                 | Inbox - BStav    | rev@               | bsbg.net - Microsoft    | Outlook         | 100              |          |                     | 10    | α.        |        |                       | X                |
|--------------------------------------|-----------------|------------------|-------------------|------------------|--------------------|-------------------------|-----------------|------------------|----------|---------------------|-------|-----------|--------|-----------------------|------------------|
| File Home Sen                        | nd / Receive Fi | older View       |                   |                  |                    |                         |                 |                  |          |                     |       |           |        |                       | ○ (2)            |
| Channe View Decet                    | Show as Conv    | ersations        | ate               | Erom             | •                  | t↓ Reverse Sort         | Navigatio       | Reading          | TorDo    | Reople              | Por   | ainders ( |        |                       |                  |
| View * Settings View<br>Current View | Conversation :  | Settings * 2     | 0                 | Arrangeme        | <del>▼</del><br>nt | Expand/Collapse         | Pane *          | Pane *<br>Layout | Bar *    | Pane *<br>People Pa | W     | indow     | Window | All Item              | s                |
| ▲ Favorites                          | <               | Canada Jahaw (Ch | 6.0               |                  |                    |                         |                 |                  |          | 1                   |       |           |        | >                     |                  |
| 🔄 Inbox (2)                          |                 | Search abox (ct  | 1+6)              |                  |                    | Subject                 |                 |                  |          | Perceived           | Circ  | Cata      | 22     | 4 8                   | aBryct 2010      |
| 211111111                            |                 | : La From        |                   |                  |                    | Subject                 |                 |                  |          | Received            | Size  | Cate      | Y =    | 26 27 3               | 28 29 30         |
| <u>م</u> ۲۲۲۲۲۲                      |                 | - Date: Toda     | ,                 |                  |                    |                         |                 |                  |          |                     |       |           | 1.00   | 2 3                   | 4 5 6            |
|                                      |                 | 🧧 demo           | @efaktura.bg      |                  |                    | Priklyuchila regis      | ratsiya v eF    | aktura.bg        | Ē        | вт 17.8             | 12 KB |           | 8      | 9 10                  | 11 12 13         |
| ▲ BStavrev@bsbg.net                  |                 | 🚖 demo           | pefaktura.bg      |                  |                    | Pokana za registra      | tsiya v eFaktı  | ura.bg           |          | вт 17.8             | 10 KB |           | 2      | 23 24                 | 25 26 27         |
| D 🛄 Inbox (2)                        |                 | B-Trust          | Tech<br>a Tsekova |                  |                    | Fwd: RE: BTrust cer     | tificate is ISS | UED              |          | BT 17.8             | 20 KB |           | 5.     | 30 31                 | 1 2 3            |
| Drafts [1]                           |                 | eg vergin        | a isekova         | 10411114         |                    | 1.14                    |                 |                  |          | 61 17 /0            | 20 00 |           | 1 6.03 |                       |                  |
| D 🔄 27777777                         |                 | Priklyuchi       | la registr        | atsiya v eFa     | ktu                | ra.bg                   |                 |                  |          |                     |       |           | _      |                       |                  |
| 3 ???????                            |                 | demo@            | efaktura.b        | g                |                    |                         |                 |                  |          |                     |       |           | _      |                       |                  |
|                                      |                 | Extra line br    | eaks in this me   | ssage were remov | ed.                |                         |                 |                  |          |                     |       |           | _      |                       |                  |
| Carl track Caral                     |                 | Sent: BT 17.8.20 | 10 14:16          |                  |                    |                         |                 |                  |          |                     |       |           | _      | No up                 | coming           |
| Dhishing 5 stall                     |                 | To: 🗷 Bogdar     | Stavrev           |                  |                    |                         |                 |                  |          |                     |       |           |        | аррош                 | amends.          |
| DCC Foods                            |                 | Δο               |                   |                  |                    |                         |                 |                  |          |                     |       |           | -      |                       |                  |
| C G Caaseb Calders                   |                 | Богдан Ст        | аврев             |                  |                    |                         |                 |                  |          |                     |       |           |        |                       |                  |
| C Ga Search Folders                  |                 | e-mail: bsta     | vrev@bob          | s.bg             |                    |                         |                 |                  |          |                     |       |           |        |                       |                  |
| > Archive - BStavrev@bsb             | og.net          |                  |                   |                  |                    |                         | 11.             | ~                |          |                     |       |           |        |                       |                  |
| SharePoint Lists                     |                 | Потвържд         | аваме Ваш         | ата регистрац    | ия в<br>201        | eFaktura.bg (http       | s://demo        | o.etaktu         | ra.bg).  | COD NO              | 20 10 | 1200110   |        | Arrange By            | G Flue           |
|                                      |                 | на система       | ra eFaktur        | a.bg (https://o  | lemo               | efaktura.bg/agre        | ement.ph        | o?doc=8          | 34) и бо | словия              | оп    | лэванс    |        | Type a ne             | w task           |
|                                      |                 | приехте.         |                   | 8                |                    |                         |                 |                  |          |                     |       |           |        | There a<br>items to s | re no<br>show in |
|                                      |                 | Вие Декла        | рирахте, ч        | е сте упълном    | юще                | н от името на Бо        | огдан ЕТ        | бул. Ца          | ар Борг  | ис III №            | 41 M  | Н по      |        | this vi               | ew.              |
| A Mail                               |                 | ДДС: 9215        | 366               |                  |                    |                         |                 |                  |          |                     |       |           |        |                       |                  |
|                                      |                 | EPIK: 9213       | JOO               | denvirum h       | TICA               | urara eFaktura          |                 |                  |          |                     |       |           |        |                       |                  |
| Calendar                             |                 | Aa M3110A31      | are bengki        | Pinkuna Ha       | yes                | yraid CI aktura.        |                 |                  |          |                     | _     |           |        |                       |                  |
| S Contacts                           |                 |                  |                   |                  |                    |                         |                 |                  |          |                     |       |           |        |                       |                  |
| Tasks                                |                 | Нашите ф         | ирмени да         | нни са следн     | ите:               |                         |                 |                  |          |                     |       |           | -      |                       | Ψ.               |
| V Tasks                              |                 | See mo           | re about: de      | mo@efaktura.bg   |                    |                         |                 |                  |          |                     | [     | AA        | •      | A Recent              | Conta 📤          |
| Items: 4 654 Unread: 2               |                 |                  |                   |                  |                    | All folders are up to c | ate. 🐻 Co       | onnected t       | o Micros | oft Exchance        | e 🗖   | 100       | 0% (-) | 0                     | (+               |

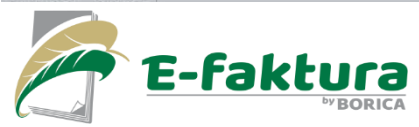

Платецът получава известие на email за успешно приключила регистрация

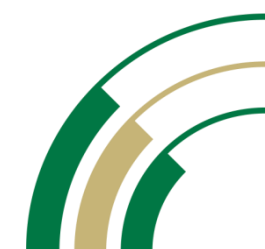

| Thitps:/                                                     | //demo.efaktura.bg/index.php                                                                                               |                                                          | Certificate Error                                                    |                                         | Google                                                    | _                          | -                     | 2   |
|--------------------------------------------------------------|----------------------------------------------------------------------------------------------------|----------------------------------------------------------|----------------------------------------------------------------------|-----------------------------------------|-----------------------------------------------------------|----------------------------|-----------------------|-----|
| Favorites 🙀 🚺                                                | VESTI.bg - водещи но 🔹 🍘 Suggested Sites 💌                                                                                 | 🥭 Get More Add-o                                         | ons 🕶                                                                |                                         |                                                           |                            |                       |     |
| eFaktura.bg                                                  |                                                                                                    |                                                          |                                                                      | • 🔊 • 🛛                                 | 🖹 🚔 🔻 Page 🕶 S                                            | Gafety 🔻 T                 | ools 🕶 🔞              | >   |
| @faktur                                                      | a                                                                                                    |                                                          |                                                                      |                                         |                                                           |                            | Богдан С<br>2010-08-1 | 770 |
| оте<br>Богдан ЕТ<br>Получател<br>Фактури<br>Пратки<br>Профил | Фактури<br>За да преглеждате, отлечатвате и съхранявате локално из<br>включване на бутон . Първоначално се показват послед | іратените до вас фактури,<br>ките няколко фактури и за д | първо трябва да потвърдите полу<br>за прегледате останалите, моля, р | гчаването им. Полу<br>азгънете и въведе | чаването става след маркир<br>те подходящи настройки на ф | ране на фактуј<br>филтъра. | рите и                | R   |
| Помощ<br>Изход                                               | Моля, задръжте курсора на мишката върху неплатенат.                                                                        | сума (в червено) за повеч                                | е информация                                                         |                                         |                                                           |                            |                       |     |
|                                                              | Флагове                                                                                                    | •                                                        |                                                                      | and language language                   | 10                                                        |                            |                       |     |
|                                                              | Флаг Дата на изпр. Издател П<br>17/08/2010 Банксервиз АД Бо                                                                | гдан ЕТ 100000001                                        | Дата док. Срок за пл.<br>17/08/2010                                  | Вид Сума Неп                            | латена Состолние                                          |                            |                       |     |
|                                                              |                                                                                                    |                                                          |                                                                      |                                         |                                                           |                            |                       |     |
|                                                              |                                                                                                    |                                                          |                                                                      |                                         |                                                           | 0                          | 2 100%                |     |

В случай, че не е избран бутон "Получи" от начално меню, то фактурата се вижда като затворен плик. Съдържа само номер, дата и издател. За да се отвори и ползва, то тя трябва първо да се получи. За целта се маркира фактурата и се натиска зеления бутон за получаване.

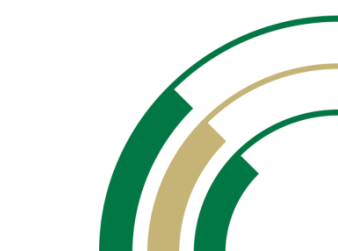

| eFaktura.bg                                                                                                    |                                                                                                    |                                                                                                    |                                                                                               |
|----------------------------------------------------------------------------------------------------|----------------------------------------------------------------------------------------------------|----------------------------------------------------------------------------------------------------|-----------------------------------------------------------------------------------------------|
| @ faktura<br>нопе<br>вогдан ЕТ Фактури                                                                                                    |                                                                                                    |                                                                                                    | Богдан Ставре<br>2010-08-17 14:<br>DEMO!<br>Себе<br>Refres                                    |
| Соратков<br>Сорони<br>Сорони<br>Сор | <ul> <li>Първоначално се показват последните няколко фактури</li> <li>цател</li> <li>ка изд. Датизв. Даруги видове</li> <li>Меззаде from webpage</li> <li>ма издр. Моля, потвърдете получа</li> <li>ка изд. Ванксервиз Ад. Богдан ЕТ 10000</li> </ul> | и за да претледате останалите, мола, разгънете и въведете подходащи<br>Состояние<br>Всички състояния<br>Ване на маркираните документи<br>ОК Сапсе<br>Сеплатена<br>10001 17/08/2010 | настроини на филтъра.<br>Състояние<br>ва-17/08/2010 14:06:59;<br>вестена-17/08/2010 14:07:01; |

Потвърждава се получаването с натискане на бутон "ОК".

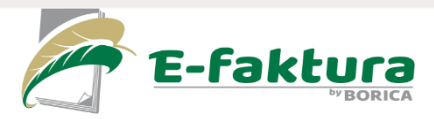

€ ▼ € 100% ▼

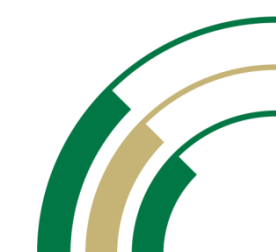

| tura.bg<br>tura.bg<br>tura.bg<br>transmin<br>tara ET<br>Natern<br>Natern<br>by<br>by<br>by<br>by<br>by<br>by<br>by<br>by<br>by<br>by                                                                                                    | Image: Image:                      | tes 🏾 🁍 🔳                          | 🕽 VESTLbg - водещи но 🔻 🍘 Suggested Sites 👻 🍘 Get More Add-ons 👻                                                                                                    |                                                          |
|----------------------------------------------------------------------------------------------------|----------------------------------------------------------------------------------------------------|------------------------------------|----------------------------------------------------------------------------------------------------|----------------------------------------------------------|
| Баксциа       Баксциа         зан ГГ       За да преглеждате, опечатвате и съхранявате покално изпратените до вас фактури, първо трябва да потвърдите получаването им. Получаването става след маркиране на фактурите и загурите и зада преглеждате, опечатвате и съхранявате покално изпратените до вас фактури, първо трябва да потвърдите получаването им. Получаването става след маркиране на фактурите и загурите и зада преглеждате.         За да преглеждате, опечатвате и съхранявате покално изпратените до вас фактури, първо трябва да потвърдите получаването им. Получаването става след маркиране на фактурите и зада прегледате останалите, мола, разгънете и възедете подходащи настройки на филтъра.         упи на издател       Силтър         и ине на издател       Слояние         Вид туре Густ изв.       Дат изв.         Периол       От дата 12/08/2010         по с дата и изпрашане с дата на докунента сума (в червено) за повече информация         госкаки       Соскаки         госкаки       Опагове         госкаки       Голучател         госкаки       Ула дата на изпращане с ума (в червено) за повече информация         госкаки       Госкаки | An IFI Nation     Sector     And     An preintexparte, orrevartate e obspanisate noranno isingaremire do sac darrypi, mago tpofea da norebuggire nonyvasameto orasa one usporobave na darrypire i service     Sector     And     And | ıra.bg                             | 🔄 👻 🔝 👻 🖃 👼 💌 Page                                                                                                    | ▼ Safety ▼ Tools                                         |
| Покахии<br>Фоля, задръжте пурсора на мищиата върху неплатената сума (в червено) за повече информация<br>Фолаг Дата на изпр. У Издател Получател №2 Дата док. Срок за пл. Вид Сума Неплатена Състояни<br>Г 🔍 И 28 🕱 17/08/2010 Банксервиз АД Богдан ЕТ 100000001 17/08/2010 Фактура 198.00 РПолучен                                                                                                    | Окажи         Image: None, задръжте нурсора на мишката върху неплатената сума (в червено) за повече информация         Image: None matrix and the start of the start of                                                                            | ET<br>aren<br>stron<br>stron<br>yn | Са<br>Са<br>Са<br>Са<br>Са<br>Са<br>Са<br>Са<br>Са<br>Са                                                                                                    | Бо<br>2011<br>марияране на фактурите и<br>ки на филтъра. |
|                                                                                                    |                                                                                                    |                                    | Покахон<br>Моля, задръжте курсора на мишката върху неплатената сума (в червено) за повече информация<br>ГОКАХОН<br>Флат Дата на изпр. Издател Получател № Дата док. Срок за пл. Вид Сума Ни<br>ГОК № 28. 30 17/08/2010 Банксервиз АД Богдан ЕТ 100000001 17/08/2010 Фактура 198.00 | еплатена <mark>Състояни</mark><br>₽ <sup>®</sup> Получен |

Фактурата става със статус получена.

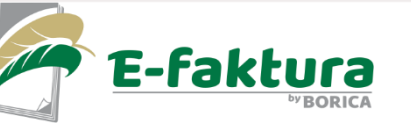

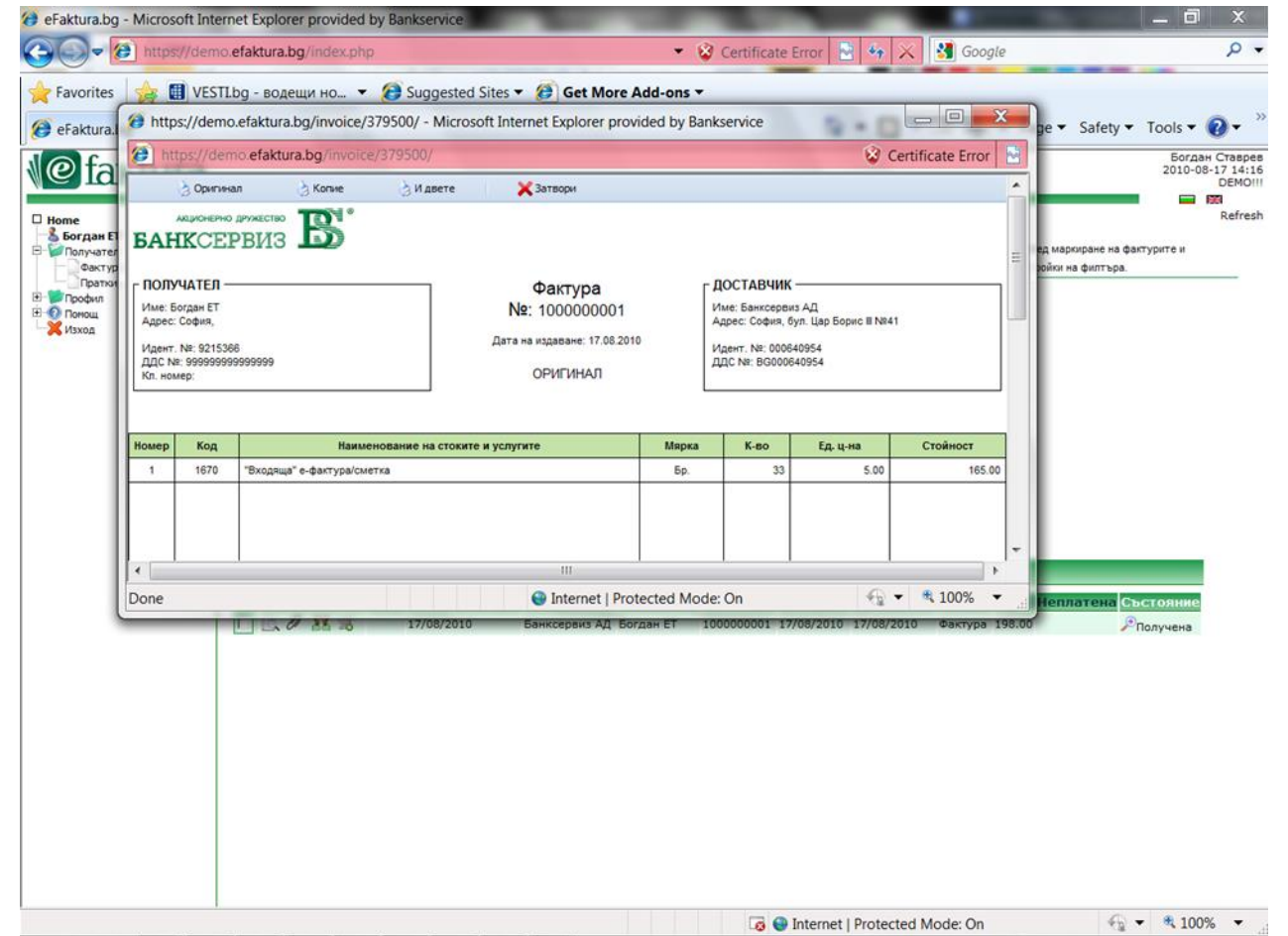

Фактурата може да бъде прегледана и отпечатана.

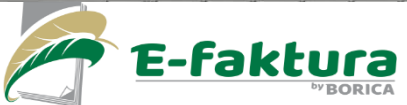

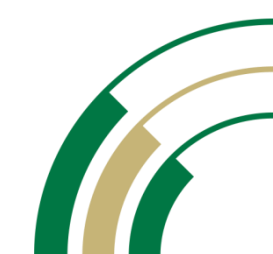

| 🏉 https:/                                  | //demo.efaktu                                    | ra.bg/invoice/379500/ - Microse | oft Internet Explorer provided by Bankservice                                                                                                    |                                                                        |                     |                          | _ 0 X                    |
|--------------------------------------------|--------------------------------------------------|---------------------------------|----------------------------------------------------------------------------------------------------|------------------------------------------------------------------------|---------------------|--------------------------|--------------------------|
| 🍘 http:                                    | ://demo.efak                                     | tura.bg/invoice/379500/         |                                                                                                    |                                                                        |                     |                          | 😵 Certificate Error 💀    |
| 🛿 This w                                   | ebsite wants t                                   | o run the following add-on: 'CA | PICOM 2.1.0.2' from 'Microsoft Corporation'. If you trust                                                                                                   | the website and th                                                     | ne add-on and       | want to allow it to run, | , click here X           |
| Номер                                      | Код                                              | Наи                             | менование на стоките и услугите                                                                                                    | Мярка                                                                  | К-во                | Ед. ц-на                 | Стойност                 |
| 1                                          | 1670                                             | "Входяща" е-фактура/сметка      |                                                                                                    | Бр.                                                                    | 33                  | 5.00                     | 165.00                   |
|                                            |                                                  |                                 |                                                                                                    |                                                                        |                     |                          | 1                        |
|                                            |                                                  |                                 | Internet Explorer - Security Warning                                                                                                    |                                                                        | ×                   |                          |                          |
|                                            |                                                  |                                 | Do you want to run this ActiveX control?                                                                                                    |                                                                        |                     |                          |                          |
|                                            |                                                  |                                 | Name: CAPICOM 2.1.0.2<br>Publisher: Microsoft Corporation                                                                                                   |                                                                        |                     |                          |                          |
|                                            |                                                  |                                 | Rur                                                                                                    | n Don't R                                                              | tun                 |                          |                          |
|                                            |                                                  |                                 | This ActiveX control was previously added to your<br>installed another program, or when Windows was<br>run it if you trust the publisher and the website re | computer when you<br>s installed. You should<br>questing it. What's th | i only              | Данъчна основа:          | 165.00                   |
|                                            |                                                  |                                 | risk?                                                                                                    |                                                                        |                     | Данъчна ставка:          | 20.00 %                  |
| Основание                                  | за прилагане на                                  | ставка 0:                       |                                                                                                    | _                                                                      |                     | Размер на данъка:        | 33.00                    |
| Сповом: ст                                 | ю деветдесет и                                   | осем лв. и 0 ст.                |                                                                                                    |                                                                        |                     | Сума за плащане:         | 198.00                   |
| Дата на дан<br>Начин на плі<br>Основание з | ъчно събитие/дат<br>ащане: в брой<br>на плащане: | а на плащане: 17.08.2010        |                                                                                                    |                                                                        |                     |                          |                          |
| Получил:                                   |                                                  |                                 | И                                                                                                    | ме и подлид на състави                                                 | ителя:<br>Йосиф Кол | ев                       |                          |
| Прикачени ¢<br>SektionEins 1               | ainose:<br>WebSecurityPoste                      | englisch.pdf                    |                                                                                                    |                                                                        | (Този доку          | мент е подписан с универ | сален електронен подпис) |
| •                                          |                                                  |                                 |                                                                                                    |                                                                        |                     |                          | ۲.                       |
|                                            |                                                  |                                 |                                                                                                    | 😌 Internet                                                             | Protected Mod       | de: On                   | 🔩 💌 🔍 100% 💌             |

При желание може да се визуализират данни за универсалния електронен подпис, с който е подписана фактурата. В случай, че клиентът досега не е работил с PKI, ще се наложи да инсталира САРІСОМ (IE). За целта просто натиска "Run".

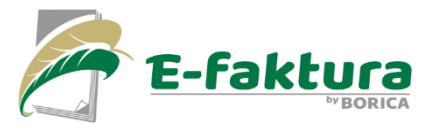

| Image: Subset     Certification Path       Image: Subset     Value       Version     V3       Serial number     01 04 5e       Signature algorithm     sha1       Signature hash algorithm     sha1       Valid from     13 aerycr 201       Valid to     13 aerycr 201                       |                   | услугите   | Мярка<br>Бр.            | <b>К-во</b><br>33 | <b>Ед. ц-на</b><br>5.00  | Certificate Error<br>Стойност |
|----------------------------------------------------------------------------------------------------|-------------------|------------|-------------------------|-------------------|--------------------------|-------------------------------|
| ield Value<br>Version V3<br>Serial number 01 04 5e<br>Signature algorithm sha1<br>Signature hash algorithm sha1<br>Issuer 4559 2 9 215<br>Valid from 13 aerycr 201<br>Valid to 13 aerycr 201                                                                                                  |                   | и услугите | Мярка<br>Бр.            | <b>К-во</b><br>33 | <b>Ед. ц-на</b><br>5.00  | Стойност                      |
| Field     Value       Version     V3       Serial number     01 04 5e       Signature algorithm     sha1RSA       Signature hash algorithm     sha1       Issuer     +359 2 9 215       Valid from     13 aerycr 201       Valid to     13 aerycr 201                                         |                   |            | Бр.                     | 33                | 5.00                     | 165                           |
| eld Value<br>Version V3<br>Serial number 01 04 5e<br>Signature algorithm sha1RSA<br>Signature hash algorithm sha1<br>Issuer 4359 2.9 2.15<br>Valid from 13 aerycr 201<br>Valid to 13 aerycr 201                                                                                               | H                 |            |                         |                   |                          |                               |
| Version         V3           Serial number         01 04 5e           Signature algorithm         sha1RSA           Signature hash algorithm         sha1           Signature hash algorithm         sha1           Valid from         13 asrycr 201           Valid to         13 asrycr 201 | =                 |            |                         |                   |                          |                               |
| Serial number     01 04 5e       Signature algorithm     sha1RSA       Signature hash algorithm     sha1       Issuer     - 4559 2 9 215       Valid from     13 aerycr 201       Valid to     13 aerycr 201                                                                                  | Ξ                 |            |                         |                   |                          |                               |
| Signature algorithm         sha1RSA           Signature hash algorithm         sha1           Issuer         +359 2 9 215           Valid from         13 aerycr 201           Valid to         13 aerycr 201           Valid to         13 aerycr 201                                        |                   |            |                         |                   |                          |                               |
| Signature hash algorithm     sha1       Issuer     +359 2 9 215       Valid from     13 aerycr 201       Valid to     13 aerycr 202       Subject     (+250 2) 2011                                                                                                    |                   |            |                         |                   |                          |                               |
| Issuer         +359 2 9 215           Valid from         13 aBrycr 201           Valid to         13 aBrycr 201           Subject         (+250 3) 031                                                                                                    |                   |            |                         |                   |                          |                               |
| Valid from         13 август 203           Valid to         13 август 201           Subject         (+250 2) 0211                                                                                                    | 100, ca3@         |            |                         |                   |                          |                               |
| Valid to 13 aBrycr 201                                                                                                    | 0 08:40:28        |            |                         |                   |                          |                               |
| Subject (+250.3) 0314                                                                                                    | 1 08:40:28        |            |                         |                   |                          |                               |
| [300]ect (+359.2) 921:                                                                                                    | 362, srebr 👻      |            |                         |                   |                          |                               |
|                                                                                                    |                   |            |                         |                   |                          |                               |
| none = +359 2 9 215 100                                                                                                    | *                 |            |                         |                   |                          |                               |
| = ca3@b-trust.org                                                                                                    |                   |            |                         |                   |                          |                               |
| TREET = 41. Tzar Boris III blvd.                                                                                                    |                   |            |                         |                   |                          |                               |
| N = B-Trust Operational CA - Universal Elec                                                                                                    | tronic Signature  |            |                         |                   |                          |                               |
| U = B-Trust                                                                                                    |                   |            |                         |                   |                          |                               |
| = Bankservice PLC - BULSTAT U 00064095<br>= Sofia                                                                                                    | 4                 |            |                         |                   |                          |                               |
| = Sofia                                                                                                    | *                 |            |                         |                   |                          |                               |
|                                                                                                    |                   |            |                         |                   |                          |                               |
| Edit Properti                                                                                                    | es Copy to File   |            |                         |                   |                          |                               |
| arn more about certificate details                                                                                                    |                   |            |                         |                   | Данъчна основа:          | 165                           |
|                                                                                                    |                   |            |                         |                   | Данъчна ставка:          | 20.0                          |
|                                                                                                    | ОК                |            |                         |                   | Размер на данъка:        | 33                            |
|                                                                                                    |                   |            |                         |                   | Сума за плащане:         | 198                           |
| занъчно събитие/дата на плащане: 17.08.2010<br>плащане: в брой<br>ие за плащане:                                                                                                    |                   |            |                         |                   |                          |                               |
| £                                                                                                    |                   |            | Име и подпис на състави | теля:             |                          |                               |
|                                                                                                    |                   |            |                         | Йосиф Кол         | 10                       |                               |
|                                                                                                    |                   |            |                         | (Този докул       | иент е подписан с универ | рсален електронен подп        |
| и фаилове:<br>ns. WebSecurityPoster_englisch.pdf                                                                                                    |                   |            |                         |                   |                          |                               |
|                                                                                                    |                   |            |                         |                   |                          |                               |
|                                                                                                    |                   |            |                         |                   |                          |                               |
| 👌 Оригинал 👌 Копие 🁌                                                                                                    | И двете 🗙 Затвори |            |                         |                   |                          |                               |
|                                                                                                    |                   |            |                         |                   |                          |                               |
| demo.efaktura.bg/invoice/379500/                                                                                                    |                   |            | 😌 Internet              | Protected Mod     | le: On                   | 🔩 💌 🔍 100%                    |

Onl

6

O

**by BORICA** 

Сега данните от електронния подпис се визуализират.

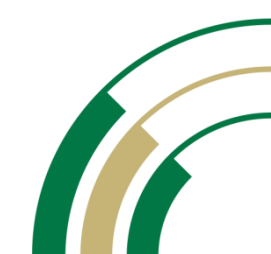

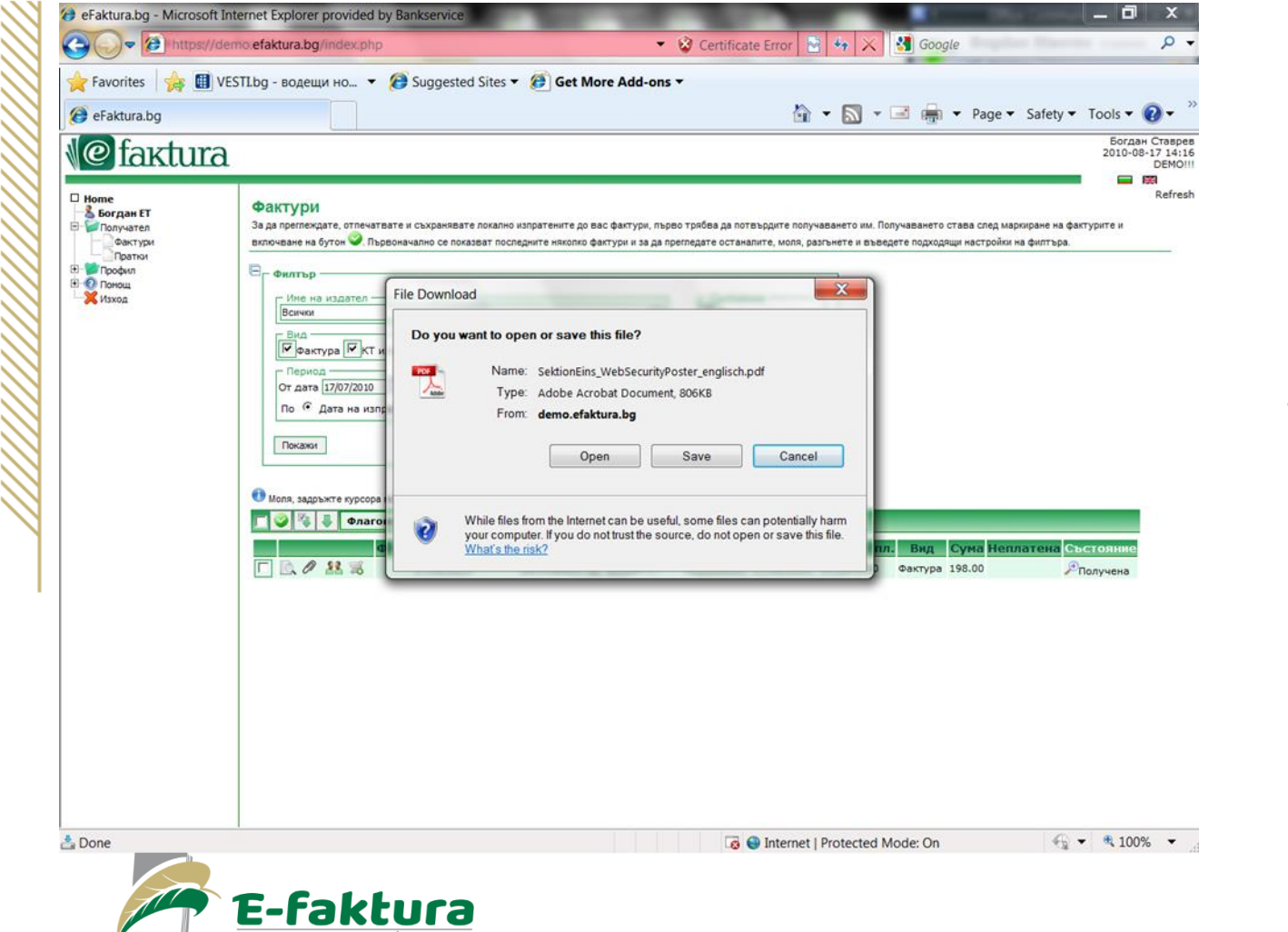

В случай, че към фактурата има прикрепен файл, той може да бъде отворен от бутончето с иконка на кламер.

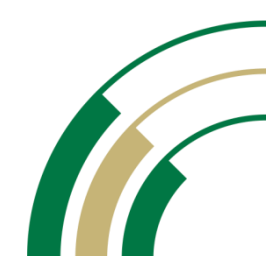

| ktura.bg           |                                                                                                    | 🟠 🔹 🔜 🖷 🖷 Page 🔹 S         | afety 👻 Tools 👻 👩 🕶                 |
|--------------------|----------------------------------------------------------------------------------------------------|----------------------------|-------------------------------------|
| faktur             | ä                                                                                                    |                            | Богдан Став<br>2010-08-17 1-<br>DEM |
| гдан ЕТ<br>лучател | Нов спор<br>От тази страница можете да започнете процедура по оспорване на факту                                        | ура                        | Ref                                 |
| Фактури<br>Пратки  | Спор                                                                                                    |                            |                                     |
| офил<br>мощ<br>ход | ПОЛУЧАТЕЛ: Богдан ЕТ<br>Контакт: Богдан Ставрев<br>Е-mail: btaverv@bobs.bg<br>Телефон: 029215366                        |                            |                                     |
|                    | Издател: Банксереиз АД<br>Контакт: Mirodava Moskova<br>E-mail: mmoskova@bsbg.net<br>Tenedon:                            |                            |                                     |
|                    | Фактура №, дата и суна: 1000000001 • 17/08/2010 • 198.00 • [                                                            | Преглед                    |                                     |
|                    | Състояние:<br>Тип на спора: Грешни данни 🔻                                                                              |                            |                                     |
|                    | Оспорвана сума:<br>Коментари                                                                                            |                            |                                     |
|                    | Собственик: Богдан Ставрев<br>Добави нов коментар:                                                                      |                            |                                     |
|                    | Прикрепени файлове                                                                                                    | Оставащ брой символи: 1024 |                                     |
|                    | *Добави нов файл: Вrowse                                                                                                |                            |                                     |
|                    | Запиши и извести<br>Полетата, отбелязани с », са задължителни<br>«Максималният размер на прикрепен файл е 1 Мегабайт(а) |                            |                                     |

Платецът може да инициира т.нар. Спор (комуникация с издателя), в случай че има въпрос, или е несъгласен със съдържанието на фактурата.

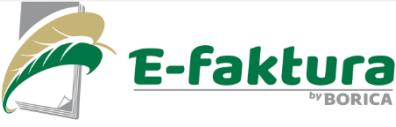

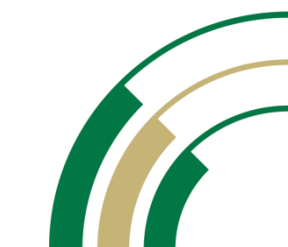

| Favorites 👍 🗊     | VESTLbg - водещи но 👻 🍘 Suggested Sites              | s 🔻 🧑 Get More Add-ons 👻      |                                                                                                    |
|-------------------|------------------------------------------------------|-------------------------------|----------------------------------------------------------------------------------------------------|
| eFaktura.bg       |                                                      | 🚰 👻 🔜 🖷 🖷 🕶 Pag               | ie 🕶 Safety 🕶 Tools 🕶 🔞 🕶 ≫                                                                                                    |
| @faxtur           | a                                                    |                               | Богдан Ставрев<br>2010-08-17 14:16                                                                                                    |
| 2 Interest        |                                                      |                               | Refresh                                                                                                    |
| Богдан ЕТ         | Контакти                                             |                               |                                                                                                    |
| Фактури<br>Пратки | Банксервиз АД                                        |                               |                                                                                                    |
| Профил<br>Понощ   | бул. Цар Борис III, 41                               |                               |                                                                                                    |
| Контакти          | 1612 София, България<br>Централа: (+359 2) 92 15 100 |                               |                                                                                                    |
|                   | Факс (+359 2) 981 45 18                              |                               |                                                                                                    |
|                   | Помощ: (+359 2) 92 15 115                            |                               |                                                                                                    |
|                   | E-mail: efaktura@bsbg.net                            |                               |                                                                                                    |
|                   |                                                      |                               |                                                                                                    |
|                   |                                                      |                               |                                                                                                    |
|                   |                                                      |                               |                                                                                                    |
|                   |                                                      |                               |                                                                                                    |
|                   |                                                      |                               |                                                                                                    |
|                   |                                                      |                               |                                                                                                    |
|                   |                                                      |                               |                                                                                                    |
|                   |                                                      |                               |                                                                                                    |
|                   |                                                      |                               |                                                                                                    |
|                   |                                                      |                               |                                                                                                    |
|                   |                                                      |                               |                                                                                                    |
|                   |                                                      |                               |                                                                                                    |
| e                 | 1                                                    | Internet   Protected Mode: On | The second second seco |

В случай, че има нужда от техническа помощ, от менюто "Контакти", платецът може да се свърже с Центърът за помощ на БОРИКА AД.

| eFaktura.bg                                                                                                    |                                                                                                    | 🟠 🕶 🔝 👻 🖃 👘 💌 Page            | e 🔹 Safety 👻 Tools 👻 🔞 👻                                       |
|----------------------------------------------------------------------------------------------------|----------------------------------------------------------------------------------------------------|-------------------------------|----------------------------------------------------------------|
| Сонструктор<br>Богдан ГГ<br>Голучател<br>Фектури<br>Грофил<br>Гоофил<br>Гоофил<br>Гоофил<br>Контакти<br>Контакти | Документи         Документи с помощна информация за работа с eFaktura         •          •          •          •          •          •          •          •          •          •          •          •          •          •          •          •          •          •          •          •          •          •          •          •          •          •          •          •          •          •          •          •          •          •          •          •          •          •          •          •          •          •          •          •          •          •          •          •          •          •          •          < | IL)<br>)<br>)ura.bg (HTML)    | Sordan Craspes<br>2010-08-17 14:15<br>DEMOIII<br>EM<br>Refresh |
|                                                                                                    |                                                                                                    |                               |                                                                |
|                                                                                                    |                                                                                                    | Internet   Protected Mode: On |                                                                |

**by BORICA** 

Или пък от меню "Документи" да прегледа ръководството за ползване на системата.

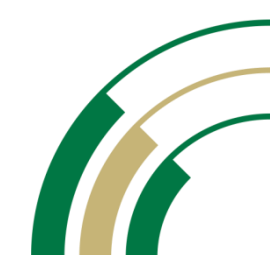

## Благодарим ви!

Централно управление София 1612, бул. "Цар Борис III" №41 тел.: 0700 199 10 office@borica.bg

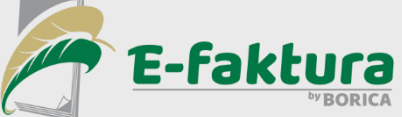

www.borica.bg

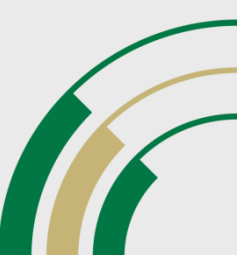